# How to input your subject choice

Go to Google Play Store or the App store and search for VSWare

Tap Install

Once the App has installed, start typing in Mount Sackville, and select it from the drop down menu

Enter your username

This will be sent to you today, via text, from the office. It is sent to the first mobile number we have on file for your daughter

Now enter the last 4 digits of your mobile number (the one that received the username)
Tap send code

- You will receive an SMS code on your phone
- You enter this on the app with your own password
- Follow the instructions on screen and tap Change Password
- You will be brought back to the login in screen where you enter your username and password
- Select login

# Keep note of your username and password

This will be needed to access school reports and subject options for the 6 years your daughter is a pupil with us

If you do not receive a text message from the school on Monday please email info@mountsackville. ie I would like to thank Áine and the McGlinn family for allowing me to use their VSWare dashboard this morning.

## Login to the Parents Dashboard

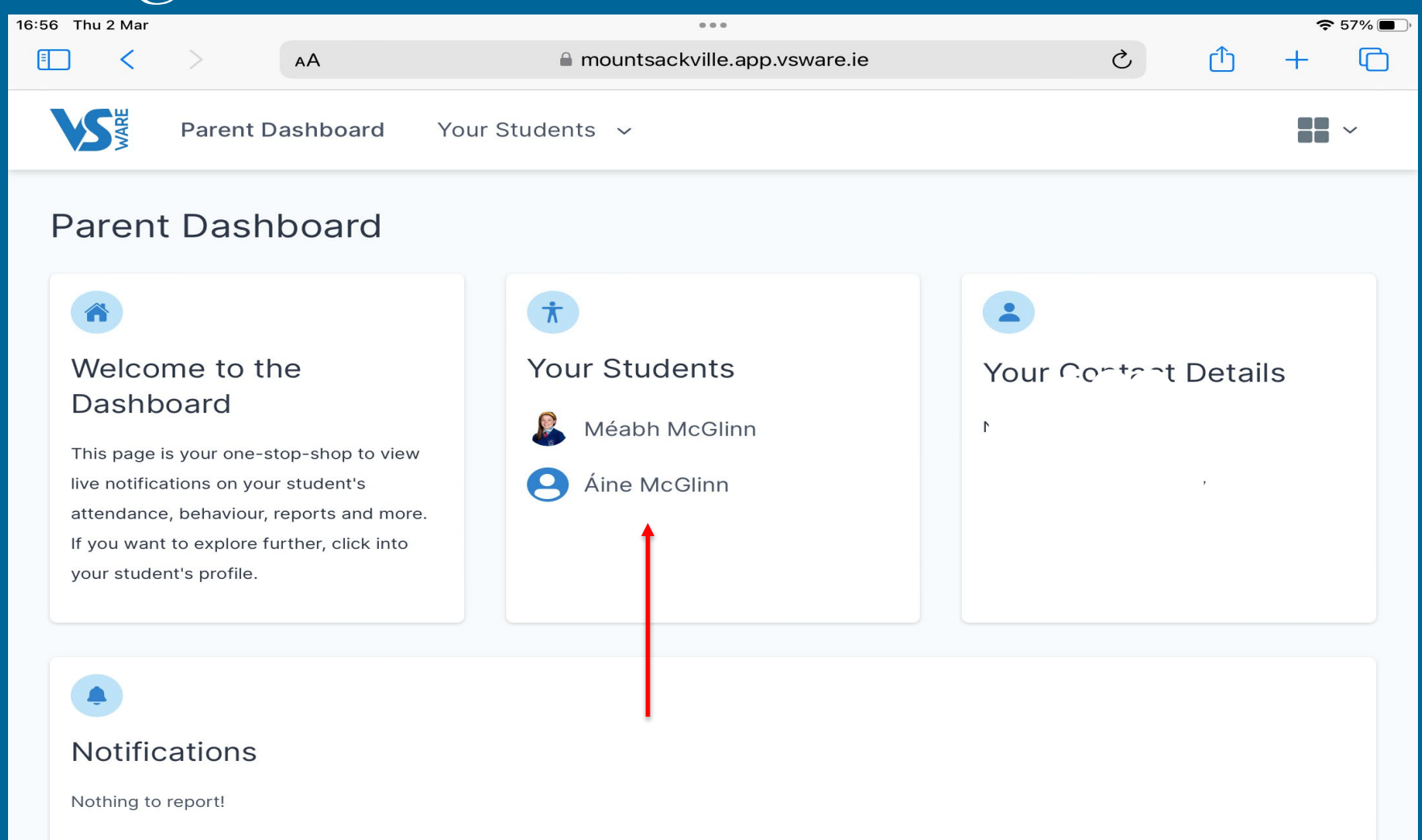

Notifications related to your students will appear here when available.

## Student's Profile opens

Parent Dashboard > Áine McGlinn's Profile

#### **Student Profile**

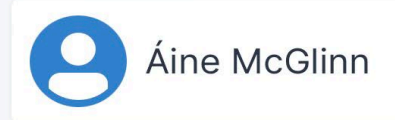

#### Pick an area to explore

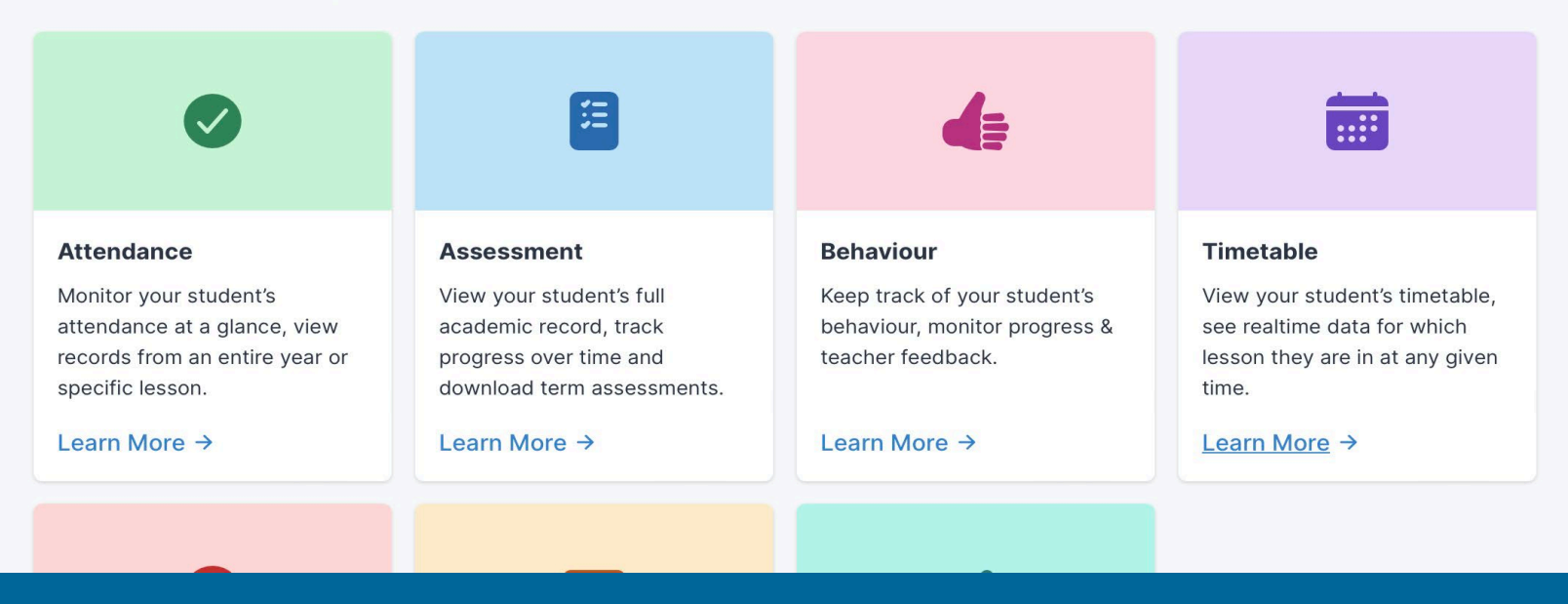

## Scroll down to Student Options and Learn More

#### Pick an area to explore

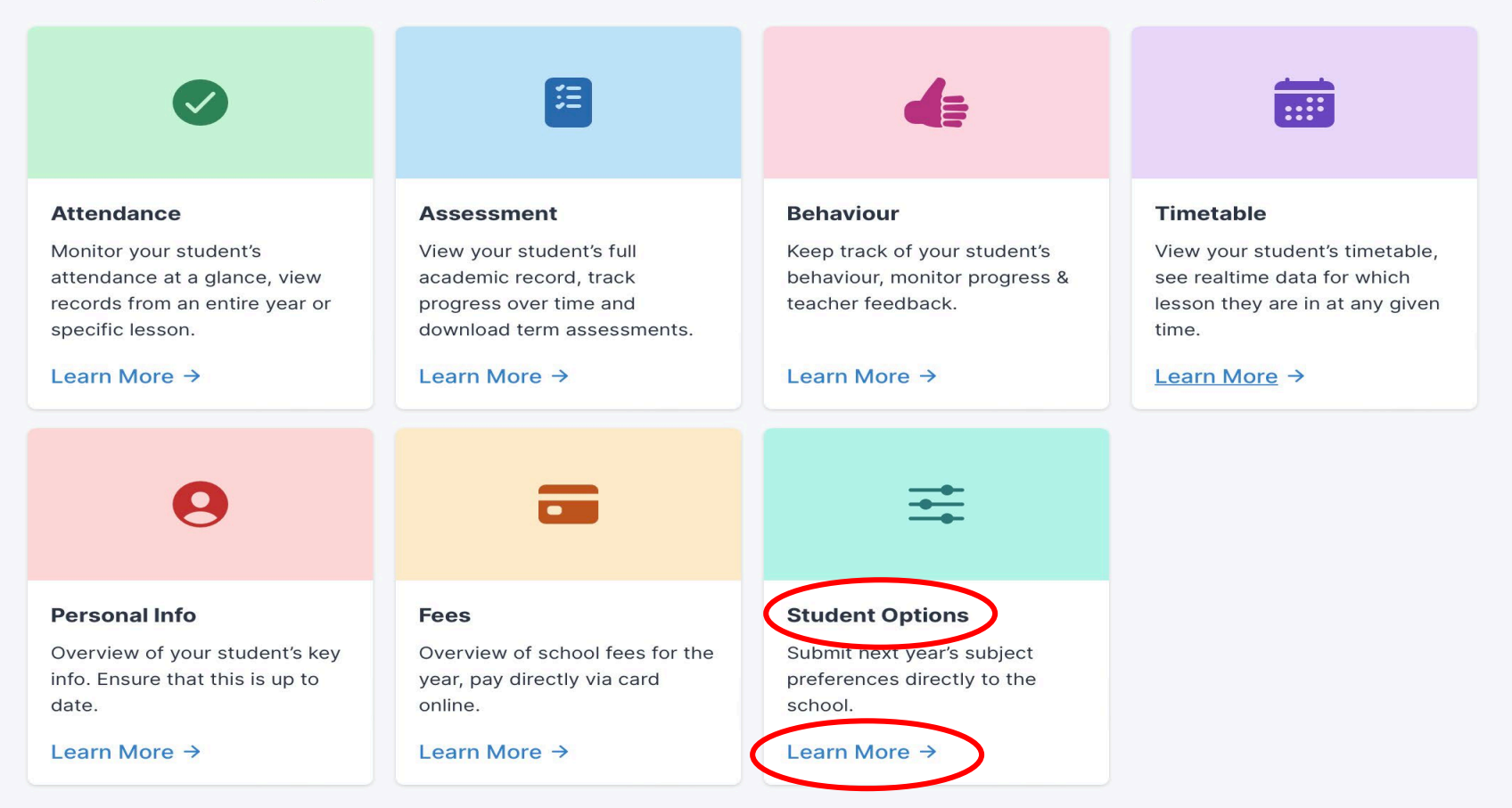

#### Opens this screen and the space to fill in the

#### options

| 19:46 Thu 2 Mar    |                |                           | 000                                                     |                              | <b>奈</b> 54% 🔳 ' |
|--------------------|----------------|---------------------------|---------------------------------------------------------|------------------------------|------------------|
| <ul><li></li></ul> | >              | AA                        | mountsackville.app.vsware.ie                            | ڻ ڻ                          | + 🖸              |
| 9                  | Áine Mo        | cGlinn                    |                                                         |                              |                  |
| Please selec       | t your subject | t choices here in order o | of preference. Your Modern Foreign Language should go i | nto the first box. Thank you |                  |
| On the table       | (s) below choo | ose subjects in order of  | the highest priority of preference (1, 2, etc).         |                              |                  |
| Closing date       | e: 30/03/2023  | 3                         |                                                         |                              |                  |

#### Subject Set 1

| 1      | Select a subject | ↓ ←          | Modern Foreign Language |
|--------|------------------|--------------|-------------------------|
|        |                  |              |                         |
| 2      | Select a subject | $\checkmark$ |                         |
|        |                  |              |                         |
| 3      | Select a subject | $\checkmark$ |                         |
| 4      | Select a subject | 4            |                         |
| -      |                  | -            |                         |
|        |                  |              |                         |
| onfirm |                  |              |                         |

#### Some Points to remember

- The students are required to choose four subjects
- Their first choice must be their modern foreign language (French, German, Italian, Spanish)
- The other three choices must be in order of preference

## **Entering Choices on VSWare**

- It is essential to make four choices even though they will only be studying three subjects.
- The final choice is only used if it is not possible to offer the student their first three subjects.
- This only happens in a <u>very small</u> minority of cases e.g. class size is too small

While options will be granted based on the online submission, <u>once option lines</u> <u>are set we cannot ensure that any change</u> <u>of mind can be accommodated</u>. Therefore, please consider very carefully your option choice before submitting your option choices online.

In exceptional cases where students wish to change a subject after the commencement of the school year this will not always be possible and cannot be considered after the October midterm.

# All subject choices must be submitted by

# Thursday 30th March 2023

## Frequently Asked Questions

What happens if my choices are not in order of preference?

The computer assumes the order of entry is the order of preference and it assigns them in that order.

What if I only pick three subjects? If the computer is unable to give you the first three preferences, you will be left with blanks on your timetable. You will be left picking subjects from the available classes in the option line that you do not have choice nominated.

### Frequently Asked Questions

#### What happens if I leave an option blank, e.g. line 2 on the grid?

This really confuses the computer as it does not understand what you want. Last year all the students who had left blanks had to have their choices entered after the subject lines were created. This increased the risk of them not getting their choice.

### Frequently Asked Questions

Does it matter who enters their subject choices first?

**No**, the computer does not begin creating the subject lines until after the closing date.

#### Is late entry allowed?

**No.** The system automatically closes on 30/03/23. If you are late, then you will not have an influence on the subject lines.